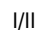

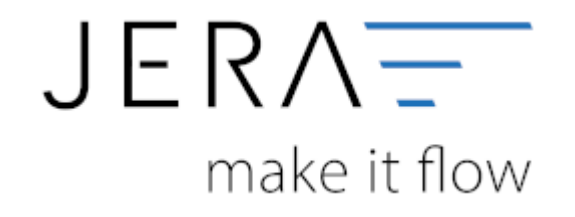

#### Jera Software GmbH

Reutener Straße 4 79279 Vörstetten

# Inhaltsverzeichnis

| der Etsy Zahlungsdatei   |
|--------------------------|
| : der Etsy Zahlungsdatei |

## Import der Etsy Zahlungsdatei

Öffnen Sie bitte die Schnittstelle und wählen den Menüpunkt "Etsy" aus (vgl. Abb. 1).

| <ul> <li>✓ Ξ</li> <li>Ø</li> <li>Ø</li> </ul> | Vokast                  | triad              | O<br>Amazen                   | Per Per   | ebsy<br>Elsy (Dens)  | ) m<br>  | (C)<br>MarsoMarso | NONO NO   | Otto              | Kashed          | C.<br>StopPy | stripe<br>Steps | 0   | Selvergen          | Seports  | Setup | Updetes | (Manania | Eleancient für<br>Jera Gedölf<br>Frau Hermit<br>Feutoneschalle 4<br>19279 Vörstatten | ITI-Firmen-Jolo     IEFA Guidel     IEFA Guidel     DESIGNATIOL     URINATE Version: 1.33.11 (DATEV Units |
|-----------------------------------------------|-------------------------|--------------------|-------------------------------|-----------|----------------------|----------|-------------------|-----------|-------------------|-----------------|--------------|-----------------|-----|--------------------|----------|-------|---------|----------|--------------------------------------------------------------------------------------|----------------------------------------------------------------------------------------------------|
| Dis Sectors                                   | m endesen               | Differ formed      | purev unite                   |           | Windows Explorer off | teen Har |                   | Jeties    |                   |                 |              |                 |     |                    |          |       |         |          |                                                                                      |                                                                                                    |
| Report<br>Some Data<br>Onn garde              | Typ<br>s Vectorations   | Zabbi<br>Bachunged | ngadatelen<br>Itti C'Herunten | ades.cor  |                      |          |                   |           |                   |                 |              |                 |     |                    |          |       |         |          |                                                                                      |                                                                                                    |
| Sativation<br>Dativation                      | arbeitete Etay I<br>Art | Tritel             |                               | (edu      | At                   |          | Bring Journ       | & Stoverw | netto             |                 |              |                 |     |                    |          |       |         |          |                                                                                      | -                                                                                                    |
| Vecat<br>Datum                                | oitete Buchun<br>Konto  | gm<br>Legektorite  | Setrag Währun                 | g SG-fert | Briegh               | di# 1    | Belegfeld 2       |           | Str.Schlanat - Sa | echnethait (TLR | s-10. D      | mitting         | Ter | stenstelle 1 Koste | ndulla I |       |         |          |                                                                                      | .*                                                                                                    |
|                                               |                         |                    |                               |           |                      |          |                   |           |                   |                 |              |                 |     |                    |          |       |         |          |                                                                                      | 100 C                                                                                                    |
|                                               |                         |                    |                               |           |                      |          |                   |           |                   |                 |              |                 |     |                    |          |       |         |          |                                                                                      |                                                                                                    |

#### Abb. 1

Die aus dem Etsy Shop-Manager heruntergeladene Datei können Sie über den Button "Windows-Explorer" in Ihrer

Schnittstelle per Doppelklick auswählen. Es besteht außerdem die Möglichkeit, ein ganzes Verzeichnis auszuwählen. Setzen Sie hierzu

den Radiobutton beim Importtyp auf "ein ganzes Verzeichnis" (vgl. Abb. 2).

| √ <del>2</del><br>0 0                        | Veter        | bekad.                | Amazon                         | <b>P</b><br>72yPal | eboy<br>IBay (Dense) | Etsy            | <b>m</b><br>rolle | Co<br>ManaMana  | <b>В</b><br>МТНО | <b>amo</b><br>Dts    | Keaturd      | C.<br>Stepty | stripe<br>Stepe | U | 2.00 Kargan      | P<br>Taporta | 5mp | Updates | (phicewit | Lizenziert für<br>Jens Gesbitt<br>Frau Hiereik<br>Reutenantraße 4<br>76279 Väsdattan | ITI-Tensor-lefs<br>IERA GrebH<br>DE35001706<br>Ulterada-Weisier, 1.33,11 (DATE) Def         |
|----------------------------------------------|--------------|-----------------------|--------------------------------|--------------------|----------------------|-----------------|-------------------|-----------------|------------------|----------------------|--------------|--------------|-----------------|---|------------------|--------------|-----|---------|-----------|--------------------------------------------------------------------------------------|---------------------------------------------------------------------------------------------|
| thy Dechangen a                              | elesen       | CHE/ Press            | DATE: UN                       | <b>a</b> .         | III Windowed         | apioner offeren |                   |                 | Line             |                      |              |              |                 |   |                  |              |     |         |           |                                                                                      |                                                                                             |
| Hisport-Fy<br>S sine Date<br>O sin genoer Ve | p<br>colohna | Zahka<br>Bortrump-dat | ngedistellen<br>htt: Collormat | ermi#Decktop       | /atip_datement,      | 2021_8.ity      |                   |                 |                  |                      |              |              |                 |   |                  |              |     |         |           |                                                                                      | 10                                                                                          |
| saverarke<br>Datum As                        | dete Ety B   | Titel                 |                                | infa               | 1                    | ie.             | 2                 | Batug (Bühnen ) | 6. Stewern       | rata                 | C            |              |                 |   |                  |              |     |         |           |                                                                                      | -                                                                                           |
| t<br>Verarbeite<br>Datum                     | rte Buchung  | em<br>egestoria       | Betrag Within                  | ng Billed          |                      | Beingfeitt 1    |                   | desegrent 1     |                  | SS-Sufficiencies - S | abortat 25.6 | a.10. B      | tetuig          |   | desidete 1 Kodar | utala j      |     |         |           |                                                                                      |                                                                                             |
|                                              |              |                       |                                |                    |                      |                 |                   |                 |                  |                      |              |              |                 |   |                  |              |     |         |           |                                                                                      | 1<br>1<br>1<br>1<br>1<br>1<br>1<br>1<br>1<br>1<br>1<br>1<br>1<br>1<br>1<br>1<br>1<br>1<br>1 |
|                                              |              |                       |                                |                    |                      |                 |                   |                 |                  |                      |              |              |                 |   |                  |              |     |         |           |                                                                                      |                                                                                             |
|                                              |              |                       |                                |                    |                      |                 |                   |                 |                  |                      | _            |              |                 |   |                  | _            |     |         |           |                                                                                      |                                                                                             |

#### Abb. 2

Starten Sie nun den Import der Datei über die Funktion "Belege einlesen" (vgl. Abb. 3).

|                                             | and the second      | interest of      | Amacon                     | <b>P</b><br>23/24  | ebroy<br>Elay (Dens) | Eby             | m | C)<br>Manohlano | 1540    | OTTO<br>Otto    | Keefand     | Ca<br>Sheredy | stripe<br>Stepe | U   | Salarger          | P<br>Arpens | Setup | Updates | Uzendert für<br>Jesa Gaskill<br>Frau Hennie<br>Beutenente die 4<br>79279 Verstetten | JR. Horsen lafs<br>JRRA GoddH<br>DE25000708<br>Ultimate-Version: 1.23.11 (DATEV late |
|---------------------------------------------|---------------------|------------------|----------------------------|--------------------|----------------------|-----------------|---|-----------------|---------|-----------------|-------------|---------------|-----------------|-----|-------------------|-------------|-------|---------|-------------------------------------------------------------------------------------|--------------------------------------------------------------------------------------|
| Bay Buchangen Hill                          | -                   |                  | Dativity                   | Call Internet Care | III Windows 6        | aptorer officer | - |                 | Left-su |                 |             |               |                 |     |                   |             |       |         |                                                                                     |                                                                                      |
| Report-Typ<br>eine Datei<br>on ganten Verze | isterii             | Zabba            | ngolatelen<br>tel Cremusta | eades.co           |                      |                 |   |                 |         |                 |             |               |                 |     |                   |             |       |         |                                                                                     | 10                                                                                   |
| avenstbelte<br>Datas Art                    | the Etoy Bo         | chungen<br>Edut  |                            | rts                |                      | At              |   | ietrag itužnimi | å ilmen | nito            |             |               |                 |     |                   |             |       |         |                                                                                     |                                                                                      |
| Verwiseltete<br>Datum                       | Buchung<br>Korts Ge | 99<br>gerikarita | Betrag Water.              | ng 45-het          |                      | Delegfeid 1     |   | Deingfold 2     | 3       | Dr. Schooler Er | atvetat fik | atu. Ba       | neturg          | io. | dentielle I Karle | vitelle i   |       |         |                                                                                     |                                                                                      |
|                                             |                     |                  |                            |                    |                      |                 |   |                 |         |                 |             |               |                 |     |                   |             |       |         |                                                                                     | 目的                                                                                   |
|                                             |                     |                  |                            |                    |                      |                 |   |                 |         |                 |             |               |                 |     |                   |             |       |         |                                                                                     | 4                                                                                    |
|                                             |                     |                  |                            |                    |                      |                 |   |                 |         |                 |             |               |                 |     |                   |             |       |         |                                                                                     |                                                                                      |
|                                             |                     |                  |                            |                    |                      |                 |   |                 |         |                 |             |               |                 |     |                   |             |       |         |                                                                                     |                                                                                      |
|                                             |                     |                  |                            |                    |                      |                 |   |                 |         |                 |             |               |                 |     |                   |             |       |         |                                                                                     |                                                                                      |

#### Abb. 3

Die in der Datei vorhandenen Zahlungen werden nun über die Schnittstelle verarbeitet.

Im oberen Bereich der Schnittstelle werden die Zahlungen dargestellt, welche von der Schnittstelle nicht verarbeitet werden können

und in der Folge auch nicht in der Ausgabedatei vorhanden sein werden. Diese Zahlungen sind ggf. manuell in der Buchhaltung zu erfassen.

Im unteren Bereich der Schnittstelle werden die Zahlungen dargestellt, welche von der Schnittstelle verarbeitet werden.

Die rot markierten Buchungssätze werden zwar verarbeitet und in die Ausgabedatei abgestellt, werden aber von der Software als sachlich falsch erkannt.

Hier muss die Ursache eruiert und ggf. beseitigt werden. In der Abbildung 4 ist beispielhaft eine Datei dargestellt, zu welcher keine Aufträge ermittelt

werden konnten. Die Datensätze würden exportiert werden, finden aber dann in der Buchhaltung keinen offenen Posten zum Ausgleich.

Die nicht hinterlegten Buchungssätze erkennt die Software als sachlich richtig. Diese werden in der Exportdatei abgestellt und können in der

Finanzbuchhaltung problemlos verarbeitet werden.

| Variabilitatis         Description           Other         Internet           Other         Internet                                                                                                    | Endand<br>Endand<br>Dates formation<br>Endanges<br>Test                                                                                                    | Arsacon R<br>Arsacon R<br>B D47bV Unterrotek<br>Arsgeddateken<br>B4tH (Ortuney, diversite)<br>Inde<br>Inde<br>Setting Webyung<br>2,217 Mill | BG-Seet                                                                                                  | Bingfeld (           | n Coller Manahluna<br>Manahluna<br>Being deliver | Miseo<br>Setar | Otto<br>Dite<br>netto  | Eachard     | Shapety<br>Shapety | Titipe U attr                                                                                                    | Zerra                       | 7 Pagata                                                                                                    | Sec. | Updates | A for D | Literadiett für<br>Inter Gradit<br>Ministeriet<br>Destronstrucke 4<br>Destronstrucke 4<br>NC 59 Versietten | III. Fleenen hels<br>JRA Great<br>DESINIONI<br>URando-Version: 1.11.11 (C |
|----------------------------------------------------------------------------------------------------|----------------------------------------------------------------------------------------------------|----------------------------------------------------------------------------------------------------|----------------------------------------------------------------------------------------------------|----------------------|--------------------------------------------------|----------------|------------------------|-------------|--------------------|----------------------------------------------------------------------------------------------------|-----------------------------|----------------------------------------------------------------------------------------------------|------|---------|---------|----------------------------------------------------------------------------------------------------|---------------------------------------------------------------------------|
| Veraftettet Bachanger           Origen         At           Veraftettet Bachanger         Origen           Origen         At           Origen         At           Orindator         Case                                                                                                    | DATEN Farmed<br>Zahla<br>Buchanged<br>Test<br>Test                                                                                                    | al Dathy University<br>hergodistain<br>Other (Crusey, should be<br>interested<br>between Webbyeen<br>2.212 Web                              | een Ontee Windows Data<br>Deathap sta_stateweet, 2021<br>Af<br>BG-Seat<br>BINTer (do. Abeaugh) is yes    | er effnin<br>1,6.cor | Berrag onlineer                                  | à Stauer       | netto<br>Str.Schilosof |             | ITL Ed-Me          | habbar                                                                                                    |                             |                                                                                                    |      | _       |         |                                                                                                    |                                                                           |
| Unservice         Description           Image: Type         Tesset Other           Image: Type         Tesset Other           Image: Tesset Other         Tesset Other           Image: Tesset Other         Tesset Other           Image: Tesset Other         Tesset Other           Image: Tesset Other         Tesset Other           Image: Tesset Other         TessetO                                                                                                    | Table<br>Buchunged<br>uchanges<br>Tést                                                                                                    | n Daty verween<br>Angeldenin<br>Grune / decade<br>Inte<br>String Wathyung<br>2 21 Wat                                                       | Bin Creine Weidon Data<br>Destadoputta_statement_2021<br>. Art<br>BG-Gest<br>INTER (dot_Bheosgin) is yes | Telegield t          | Betrag chinese                                   | à Huen         | netto<br>Str.5ckilouot | Sectorement | ITL Ed-Me          | Pasion                                                                                                    |                             |                                                                                                    |      | _       |         |                                                                                                    |                                                                           |
| unoversite/site fury fac:           Outure         Art           Vacathetics: Bachanger         Data           Data         Eventy factor           Data         Eventy factor           Data                                                                                                    | nchongen<br>Téxi                                                                                                    | into<br>Setrag Wakeung<br>2.17 KM                                                                                                    | a An<br>BG-Seet<br>BETTer Hot-Messagin Is yes                                                            | Belegield 1          | Berag strähver<br>Belegfeld :                    | ð Steven       | nefts<br>Str.Schloset  | Sactowarta  | IT. 69-YK          | Readdons                                                                                                    |                             |                                                                                                    |      |         |         |                                                                                                    |                                                                           |
| Option         Act           Usrafisetata Bachungan<br>Datum         Netto Sangar<br>Usrafianto<br>Ordinautori<br>Usrafianto<br>Ordinautori<br>Ordinautori<br>Ordinautori<br>Ordi<br>Ordinautori<br>Ordi<br>Ordi<br>Ordinautori<br>Ordi<br>Ordinautor                                                                                                    | 761                                                                                                    | Schug Wakyung<br>2.17 KM                                                                                                    | Art<br>BG-Sect<br>Intil Ter (Hou-Houggin 1s yes                                                          | Belegfeld 1          | Betrag ibühren<br>Beiegfeid 2                    | & Steven       | neffs<br>Str.Schlasel  | Sactoremain | ITL 69-Yet         | Franklass                                                                                                    |                             | Testerate 7                                                                                                    |      |         |         |                                                                                                    |                                                                           |
| Variafisitate Tachunger           Data         Kento Allar           Data         Kento Allar           Dat                                                                                                    | pan                                                                                                    | Schug Währung<br>212 KUR                                                                                                    | DG-feet<br>Still Ter chck-Microsoftin Ter yea                                                            | Selegfeid 1          | Belegfeid 2                                      |                | Str.5cklover           | Sectionital | ITL Kd-Hk          | Temárkany                                                                                                    | E-de-date                   | The decidence of                                                                                                    |      |         |         |                                                                                                    |                                                                           |
| Orizant         Earth Science           Orizantation         12291           Orizantation         12281           Orizantation         12281           Oriz                                                                                                    |                                                                                                    | Schug Wakrung<br>-2.12 BUR                                                                                                    | SG-fest<br>SW Ter (bc)-through in you                                                                    | Belegfeld !          | Belegfeld 2                                      |                | Str.5chilosof          | Sechrethalt | JTL 64-744         | Remarking the                                                                                                    | 1 Construction Construction | 2 King and a second second se<br>second second second second second second second second second second second second second second second second second second second second second second second second second second second second second second second second second sec |      |         |         |                                                                                                    | 24                                                                        |
| 01         01         02           01         02         02         02           01         02         02         02         02           01         02         02         02         02         02         02         02         02         02         02         02         02         02         02         02         02         02         02         02         02         02         02         02         02         02         02         02         02         02         02         02         02         02         02         02         02         02         02         02         02         02         02         02         02         02         02         02         02         02         02         02         02         02         02         02         02         02         02         02         02         02         02         02         02         02         02         02         02         02         02         02         02         02         02         02         02         02         02         02         02         02         02         02         02         02         02 <td>egerkanto<br/>4745</td> <td>10,121208</td> <td>Des Les coccessoradats se ber</td> <td>·</td> <td></td> <td></td> <td></td> <td></td> <td></td> <td>and the second second s</td> <td>*2110FUEROR</td> <td>Kerningen -</td> <td></td> <td></td> <td></td> <td></td> <td></td> | egerkanto<br>4745                                                                                                    | 10,121208                                                                                                    | Des Les coccessoradats se ber                                                                            | ·                    |                                                  |                |                        |             |                    | and the second second s | *2110FUEROR                 | Kerningen -                                                                                                    |      |         |         |                                                                                                    |                                                                           |
| 01.00201         109           01.00201         108           01.00201         108           01.00201         108           01.00201         108           01.00201         108           01.00201         108           01.00201         108           01.00201         108           01.00201         108           01.00201         108           01.00201         108           01.00201         108           01.00201         108           01.00201         108           01.00201         108                                                                                                    | 4752                                                                                                    | 4.17 846                                                                                                    | lating \$75649951                                                                                        |                      |                                                  |                | -                      |             |                    |                                                                                                    | -                           |                                                                                                    |      | - 1     |         |                                                                                                    |                                                                           |
| 01.05.0217         128           01.05.0217         1284           01.05.0217         1284           01.05.0217         1284           03.05.0217         1284           03.05.0217         1284           03.05.0217         1284           03.05.0217         1284           03.05.0217         1284           03.05.0217         1286           03.05.0217         1286           03.05.0217         1286           03.05.0217         1286           03.05.0217         1286           03.05.0217         1286           03.05.0217         1286           03.05.0217         1286           03.05.0217         1286                                                                                                    | 4760                                                                                                    | -0.17 154                                                                                                    | listing 658534441                                                                                        |                      |                                                  |                |                        |             |                    |                                                                                                    |                             |                                                                                                    |      |         |         |                                                                                                    |                                                                           |
| 01.58.0001         10.58           01.68.0001         12.58           02.68.0001         12.58           02.68.0001         12.58           02.68.0001         12.58           02.68.0001         12.58           02.68.0001         12.58           02.68.0001         12.58           02.68.0001         12.58           02.68.0001         12.58           02.68.0001         12.58           02.68.0001         12.58           03.68.0001         12.58           03.68.0001         12.58                                                                                                    | 4760                                                                                                    | -1.50 504                                                                                                    | 2150843696 (Geburty)                                                                                     | 2150843698           |                                                  |                |                        |             |                    | Bornite keinen Auftrag er                                                                                                    |                             |                                                                                                    |      |         |         |                                                                                                    |                                                                           |
| 01.85.3221 1238<br>07.85.3251 1236<br>07.85.3251 1256<br>07.85.3251 1256<br>07.85.3251 1256<br>07.85.3251 1256<br>07.85.3251 1256<br>07.85.3251 1256<br>07.85.3251 1256<br>07.85.3251 1256                                                                                                    | 45300                                                                                                    | 19,90 -DUR                                                                                                    | 2120643686                                                                                               | 2130643696           |                                                  |                |                        |             |                    | Koonte beinen Auffläg er                                                                                                    |                             |                                                                                                    |      |         |         |                                                                                                    |                                                                           |
| 01.65.001 1290<br>02.69.001 1296<br>02.69.001 1296<br>02.69.001 1296<br>02.69.001 1296<br>02.69.001 1296<br>02.69.001 1296<br>02.69.001 1296<br>03.69.001 1296<br>05.69.001 1296<br>05.69.001 1296                                                                                                    | 4768                                                                                                    | 1,25 DUR                                                                                                    | 2551576216 (Gebuery Artike                                                                               | a 2551576216         |                                                  |                |                        |             |                    |                                                                                                    |                             |                                                                                                    |      |         |         |                                                                                                    |                                                                           |
| 02.08.3421 1238<br>02.08.2421 1258<br>02.08.2421 1258<br>02.08.2421 1258<br>02.08.2421 1258<br>02.08.2421 1258<br>02.08.2421 1259<br>02.08.2421 1259<br>02.08.2421 1259<br>03.08.2421 1259                                                                                                    | 4760                                                                                                    | -0,25 SVR                                                                                                    | 2130643686 (Sebarty Vener                                                                                | H 2130843696         |                                                  |                |                        |             |                    | Korrite keinen Auftrag er                                                                                                    | 4                           |                                                                                                    |      |         |         |                                                                                                    |                                                                           |
| 00.86.2021         1286           00.86.2021         1288           00.86.2021         1288           00.86.2021         1288           00.86.2021         1288           00.86.2021         1288           00.86.2021         1288           00.86.2021         1288           00.86.2021         1288           01.86.2021         1288           01.86.2021         1288                                                                                                    | 4760                                                                                                    | -2,92 80#                                                                                                    | BR fer slok-brought is yes                                                                               | 4                    |                                                  |                | -                      |             |                    |                                                                                                    | _                           |                                                                                                    |      |         |         |                                                                                                    |                                                                           |
| 00.00.001         1.200           00.00.001         1.200           00.00.001         1.200           00.00.001         1.200           00.00.001         1.200           00.00.0021         1.200           00.00.0021         1.200           00.00.0021         1.200                                                                                                    | 4768                                                                                                    | -0,17 \$UK                                                                                                    | hiting wassubts                                                                                          |                      |                                                  |                |                        |             |                    |                                                                                                    | -                           |                                                                                                    |      |         |         |                                                                                                    |                                                                           |
| 02.86.28211 1248<br>02.86.28211 1258<br>02.86.28211 1259<br>03.86.2821 1259<br>02.86.2821 1258<br>03.86.2821 1258                                                                                                    | 4795                                                                                                    | -150,20 FUR                                                                                                    | RIDE 35 HAVE THE YOUR DAME IN                                                                            | -                    |                                                  |                | -                      |             |                    |                                                                                                    | -                           |                                                                                                    |      |         |         |                                                                                                    |                                                                           |
| 02.86.3621 1259<br>02.86.2521 1259<br>03.86.2521 1259<br>02.86.2521 1259<br>03.86.3521 1259                                                                                                    | 4760                                                                                                    | .0.17 848                                                                                                    | Inting 990921293                                                                                         |                      |                                                  |                |                        |             |                    |                                                                                                    | 1                           |                                                                                                    |      | - 1     |         |                                                                                                    |                                                                           |
| 02.06.2021 1259<br>03.06.2021 1259<br>03.06.2021 1258<br>03.06.2021 1259                                                                                                    | 4768                                                                                                    | -0,17 EUR                                                                                                    | listing: 979079346                                                                                       |                      |                                                  |                |                        |             |                    |                                                                                                    |                             |                                                                                                    |      |         |         |                                                                                                    |                                                                           |
| 05.86.2821 1259<br>01.86.2825 1258<br>05.86.2825 1258                                                                                                    | 4760                                                                                                    | -0,17 EUR                                                                                                    | Inting: 979084232                                                                                        |                      |                                                  |                |                        |             |                    |                                                                                                    |                             |                                                                                                    |      |         |         |                                                                                                    |                                                                           |
| 03.48.2824 1258<br>03.48.2821 1259                                                                                                    | 4760                                                                                                    | 4.03 804                                                                                                    | Bill fer click-throught to pol                                                                           | 41.                  |                                                  |                |                        |             |                    |                                                                                                    |                             |                                                                                                    |      | - 1     |         |                                                                                                    |                                                                           |
| 05.05.3821 1250                                                                                                    | 4768                                                                                                    | 0,17 818                                                                                                    | Holing: \$79187588                                                                                       |                      |                                                  |                |                        |             |                    |                                                                                                    |                             |                                                                                                    |      |         |         |                                                                                                    |                                                                           |
|                                                                                                    | 4762                                                                                                    | -0,17 814                                                                                                    | listing: 979190550                                                                                       |                      |                                                  |                |                        |             |                    |                                                                                                    |                             |                                                                                                    |      | - 1     |         |                                                                                                    |                                                                           |
| 04.98.2821 1219                                                                                                    | 4760                                                                                                    | -211 808                                                                                                    | Bill fer skot-throught to you                                                                            | area and             |                                                  |                |                        |             |                    | and the second second                                                                                                    |                             |                                                                                                    |      |         |         |                                                                                                    |                                                                           |
| 04.08.2021 1250                                                                                                    | 8760                                                                                                    | 1,01,004                                                                                                    | 21000001016660000                                                                                        | 21/08/91513          |                                                  |                |                        |             |                    | Konnte benen Auftlag er                                                                                                    |                             |                                                                                                    |      |         |         |                                                                                                    |                                                                           |
| 04.00.0021 1250                                                                                                    | and the second second se | 15,00 104                                                                                                    | 1100000112                                                                                               | 2130091513           |                                                  |                |                        |             |                    | Contra service Autting at                                                                                                    |                             |                                                                                                    |      |         |         |                                                                                                    |                                                                           |
| 1210 1211 1210                                                                                                    | 4767                                                                                                    | 4 10 100                                                                                                    | Printer of the set of the                                                                                | a presentate         |                                                  |                |                        |             |                    | Reports Initial Auffine in                                                                                                    |                             |                                                                                                    |      | - 1     |         |                                                                                                    |                                                                           |
| 05.88.2821 1258                                                                                                    | 4760                                                                                                    | 571 898                                                                                                    | Bill for chek discouter to yes                                                                           | 1,41,000,01212       |                                                  |                |                        |             |                    | COLUMN PROVIDENCE                                                                                                    |                             |                                                                                                    |      |         |         |                                                                                                    |                                                                           |
| 05.05.2521 1250                                                                                                    | 4760<br>4760<br>4760                                                                                                    | -0.17 114                                                                                                    | listing \$54545333                                                                                       | 1                    |                                                  |                |                        |             |                    |                                                                                                    |                             |                                                                                                    |      |         |         |                                                                                                    |                                                                           |
| 05.00.0011 1250                                                                                                    | 4760<br>4760<br>4760<br>4760                                                                                                    | -0.17 EUR                                                                                                    | listing 839774000                                                                                        |                      |                                                  |                |                        |             |                    |                                                                                                    |                             |                                                                                                    |      |         |         |                                                                                                    |                                                                           |
| 06.08.2021 1268                                                                                                    | 4760<br>4760<br>4760<br>4760<br>4760                                                                                                    |                                                                                                    | BR for this throught is you                                                                              |                      |                                                  |                |                        |             |                    |                                                                                                    |                             |                                                                                                    |      |         |         |                                                                                                    |                                                                           |
|                                                                                                    | 4760<br>4760<br>4760<br>4760<br>4760<br>4760<br>4760                                                                                                    | -3,43 EUR                                                                                                    |                                                                                                    |                      |                                                  |                |                        |             |                    |                                                                                                    |                             |                                                                                                    |      | 1       |         |                                                                                                    |                                                                           |

### Abb. 4

Außerdem stehen Ihnen folgende Funktionen zur Bearbeitung der Zahlungsdatei zur Verfügung (vgl. Abb. 5).

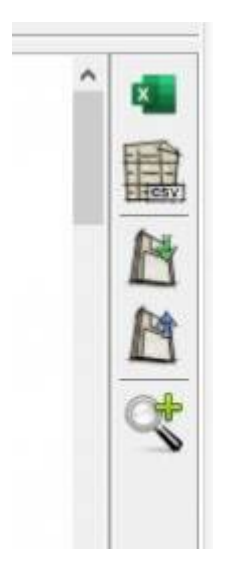

Abb. 5

**Funktion "EXCEL":** Sie haben die Möglichkeit, die Datei zur weiteren Bearbeitung nach Excel zu exportieren.

**Funktion ".CSV":** Sie haben die Möglichkeit, die Datei zur weiteren Bearbeitung als .csv-Datei zu exportieren.

**Funktion "grüner Pfeil":** Sie haben die Möglichkeit, die eingelesene Datei zu speichern und die Schnittstelle zu schließen.

**Funktion "blauer Pfeil":** Sie haben die Möglichkeit, die gespeicherte Datei nach dem erneuten Öffnen der Schnittstelle wieder einzulesen.

**Funktion "Lupe grünes Plus":** Standardmäßig werden Ihnen alle in der Zahlungsdatei vorhandenen Datensätze angezeigt. Hier haben Sie die Möglichkeit

die Darstellung auf die sachlich falschen Datensätze einzuschränken, um diese ggf. manuell zu

×

bearbeiten.

Funktion "Lupe rotes Minus": Aufhebung der Darstellung ausschließlich sachlich falscher Datensätze. Es werden anschließend wieder alle

in der Zahlungsdatei vorhandenen Datensätze angezeigt.

Weiter zu: Einstellungen innerhalb er Schnittstelle Zurück zu: Herunterladen des Zahlungsberichtes aus dem Backend Zurück zu: Etsy Zahlungen

From: http://wiki.fibu-schnittstelle.de/ - Dokumentation Fibu-Schnittstellen der Jera GmbH

Permanent link: http://wiki.fibu-schnittstelle.de/doku.php?id=jtl:etsy:einlesen

Last update: 2021/12/01 14:51